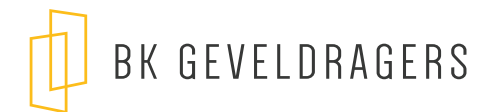

## BK GEVELDRAGERS REVIT FAMILY

## GEBRUIKSAANWIJZING

- 1. Download de BK geveldrager Family 'BK\_geveldrager.rfa'
- 2. In Revit, ga naar het tabblad Insert en klik op de 'Load Family' button

| 🖪 🖪 🕞 - 🖘 - 🗟 🔒 🔣 :                                                                   | =· ♪ <u>◎ A </u>                                    | 5.5.≠                                                                                                    | Autodesk Revit 2023 - Project2 - 3D View: (3D)                 | 🕯 👫 👤 Geoffrey.Den | e · ₩ @ · _ □ ×           |
|---------------------------------------------------------------------------------------|-----------------------------------------------------|----------------------------------------------------------------------------------------------------|----------------------------------------------------------------|--------------------|---------------------------|
| File Architecture Structure Steel Precast                                             | Systems Insert Annotate A                           | Analyze Massing & Site Collaborate V                                                                                                    | iewManage Add-Ins Enscape™ Datasmith Modify                    | ••                 |                           |
| Modify<br>Link Link Link Link DWF<br>Revit IFC CAD Topography Markup<br>Select •      | Decal Point Coordination<br>Cloud Model PDF<br>Link | Link Manage<br>Image Links Import Import | Load oad Autodesk Load as<br>Family Group<br>Load from Library |                    |                           |
| Project Browser - Project2<br>- "o", Weex (all)<br>- Foor Plans<br>Level 1<br>Level 2 | X 🖸 Level 1 😡                                       | ) (3D) ×                                                                                                    |                                                                | •                  | Properties X<br>3D View - |
| Gelling Plans                                                                         |                                                     |                                                                                                    |                                                                | FRONT RF.          | 3D View: {3D} · Edit Type |

3. Om de Family te plaatsen ga je naar het tabblad Architecture en klik op de 'Component' button

| -0 - 0 - 0 · 0                                  | • # • 🖨 🔓 🚺        | <b>=</b> • 4 | • @ A @ •    | • 🖭 😘 🖬                        | 3.≠                     |                     | Autodesk Revit 202                   | 3 - Project2 - 3D Vie     | ew: (3D)         |                        | ・ 舟 👤 Geoffrey.Den                    | e • 🛱 🤅              | )· _ 🗆 ×                 |
|-------------------------------------------------|--------------------|--------------|--------------|--------------------------------|-------------------------|---------------------|--------------------------------------|---------------------------|------------------|------------------------|---------------------------------------|----------------------|--------------------------|
| File Architecture Str                           | ucture Steel Preca | ist System   | ns Insert An | notate Analyze                 | Massing & Sit           | te Collaborate Viev | r Manage Add-Ins                     | Enscape <sup>™</sup> Data | asmith Modify    | ••                     |                                       |                      |                          |
| Modify Wall Door W                              | indow Component    | Column       | Roof Ceiling | Floor<br>* Curtain (<br>System | Curtain Mullion<br>Grid | Railing Ramp Stair  | Model Model Model<br>Text Line Group | Room Room<br>Separator    | Tag Area<br>Room | Area Te<br>Boundary Ar | ag By Shaft Wall Vertical Dor<br>Face | ✓ Levi<br>mer ∰ Grid | el Bischow<br>Set Ciewer |
| Select -                                        |                    | Bui          | d            |                                |                         | Circulation         | Model                                |                           | Room & Area      |                        | Opening                               | Datum                | Work Plane               |
|                                                 |                    |              |              |                                |                         |                     |                                      |                           |                  |                        |                                       |                      |                          |
| Project Browser - Project2                      |                    | ×            | Level 1      | 🚱 (3D)                         | ×                       |                     |                                      |                           |                  |                        | Ŧ                                     | Properties           | ×                        |
| C, Views (all) Floor Plans Cevel 1 Level 2 Site |                    |              |              |                                |                         |                     |                                      |                           |                  |                        | EDDAW ML                              | 3D View: {30         | 3D View                  |

4. Kies in het properties menu voor de BK\_geveldrager family. Plaats de family op het gewenste vlak.

|  |      | FRONT RIGHT |
|--|------|-------------|
|  | {[2] |             |
|  |      |             |
|  |      |             |

5. Gebruik de parameter geveldrager lengte om de lengte te wijzigen.(max. lengte profiel 4 meter)

|         | Dimensions       |                      | \$  |
|---------|------------------|----------------------|-----|
| a       | offset beugel B  | 180.0                | 0   |
| Sa.     | dikte gevelsteen | 90.0                 | 1   |
| - The   | lengte C         | 200.0                | 0   |
| La.     | lengte geveldra  |                      |     |
| -       | Volume           | 0.007 m <sup>3</sup> |     |
| 0       | Identity Data    |                      | \$  |
| State 1 | Image            |                      |     |
| 1       | Comments         |                      | 200 |

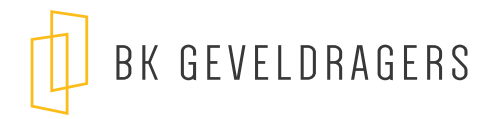

6. Gebruik de parameter 'Aantal beugels' voor het gewenste aantal beugels in te stellen

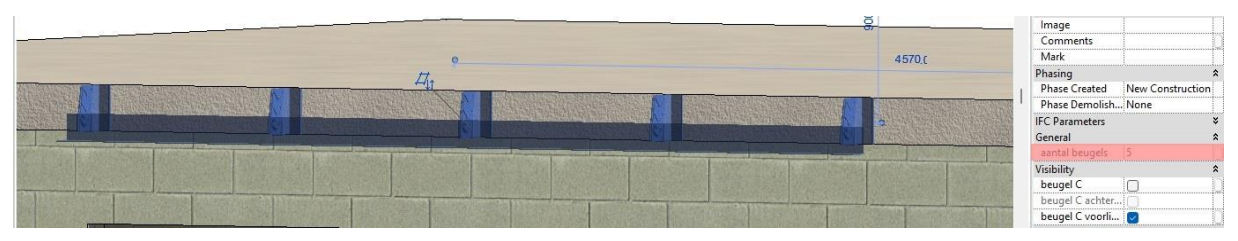

 Activeer de checkbox 'beugel C' om de hoogte van het L-profiel variabel te maken. Je kan beugel C voorliggend of achterliggend maken.

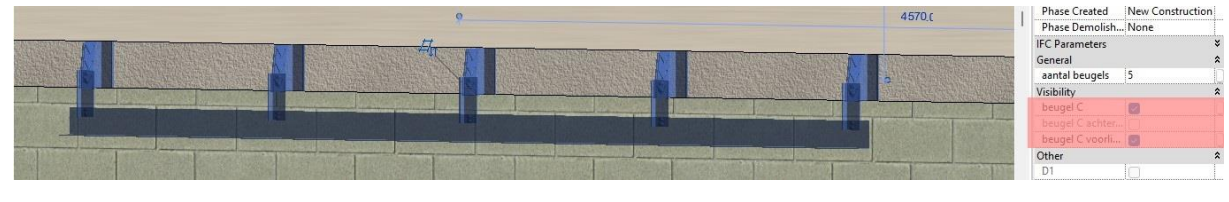

8. Gebruik de parameter 'lengte C' om de hoogte van het profiel te bepalen.

|                                                                                                    |                                                                                                    | 1000                                                                                                    |                               |                                                                                                    | 4570 (                                                                                                    | Schedule Level   | Level 1                   |
|----------------------------------------------------------------------------------------------------|----------------------------------------------------------------------------------------------------|----------------------------------------------------------------------------------------------------|-------------------------------|----------------------------------------------------------------------------------------------------|----------------------------------------------------------------------------------------------------|------------------|---------------------------|
|                                                                                                    |                                                                                                    | 0-                                                                                                    |                               |                                                                                                    | 4010.0                                                                                                    | Elevation from . | 3100.0                    |
| COLUMN AND ADDRESS OF THE OWNER                                                                                                    |                                                                                                    |                                                                                                    |                               |                                                                                                    |                                                                                                    | Host             | <not associated=""></not> |
| STATES AND                                                                                                    | The second second second second                                                                                                    | De la                                                                                                    |                               |                                                                                                    | AND ADDRESS OF A DRESS OF A DRESS | Dimensions       | \$                        |
| the ball and a first of the                                                                                                    |                                                                                                    | and the second second sec                                                                                                    |                               |                                                                                                    | AND IN CONTRACTOR OF THE OWNER OF                                                                                                    | offset beugel B  | 180.0                     |
|                                                                                                    | IN NORMANIAN DESCRIPTION                                                                                                    | the second second second second second second second second second second second second second second second se                                                                                                    |                               | All and the state of the state of the state | the lot of the second second second second second second second second second second second second second second                                                                                                    | dikte gevelsteen | 90.0                      |
|                                                                                                    | CONTRACTOR OF THE OWNER OF THE OWNER OWNER OWNER OWNER OWNER OWNER OWNER OWNER OWNER OWNER OWNER OWNER OWNER OWNER OWNER OWNER OWNER OWNER OWNER OWNER OWNER OWNER OWNER OWNER OWNER OWNER OWNER OWNER OWNER OWNER OWNER OWNER OWNER OWNER OWNER OWNER OWNER OWNER OWNER OWNER OWNER OWNER OWNER OWNER OWNER OWNE                                                                                                    | STATES OF THE OWNER WATER OF THE OWNER OF THE OWNER OF THE OWNER OF THE OWNER OF THE OWNER OF THE OWNER OF THE OWNER OWNER OF THE OWNER OWNER OWNE                                                                                                    | THE OWNER OF TAXABLE PARTY OF |                                                                                                    |                                                                                                    | lengte C         | 400.0                     |
|                                                                                                    |                                                                                                    |                                                                                                    |                               |                                                                                                    |                                                                                                    | lengte geveldra. | . 4000.0                  |
| COLUMN STREET, STREET, | and the second second s | States of the second second second second second second second second second second second second second second                                                                                                    |                               |                                                                                                    | CONTRACTOR OF THE OWNER OF                                                                                                    | Volume           | 0.014 m <sup>1</sup>      |
| BURNESS BURN                                                                                                    |                                                                                                    |                                                                                                    |                               | Statement of the statement of the state                                                                                                    |                                                                                                    | Identity Data    | \$                        |
| Contraction of the second party of the                                                                                                    |                                                                                                    | COLUMN STREET, STREET, |                               |                                                                                                    |                                                                                                    | Image            |                           |
|                                                                                                    |                                                                                                    | 방법 위가 가장 것이 없는 것이 많이 했다.                                                                                                    |                               |                                                                                                    |                                                                                                    | Comments         |                           |

9. De diepte kan je verstellen bij parameter 'offset B'.

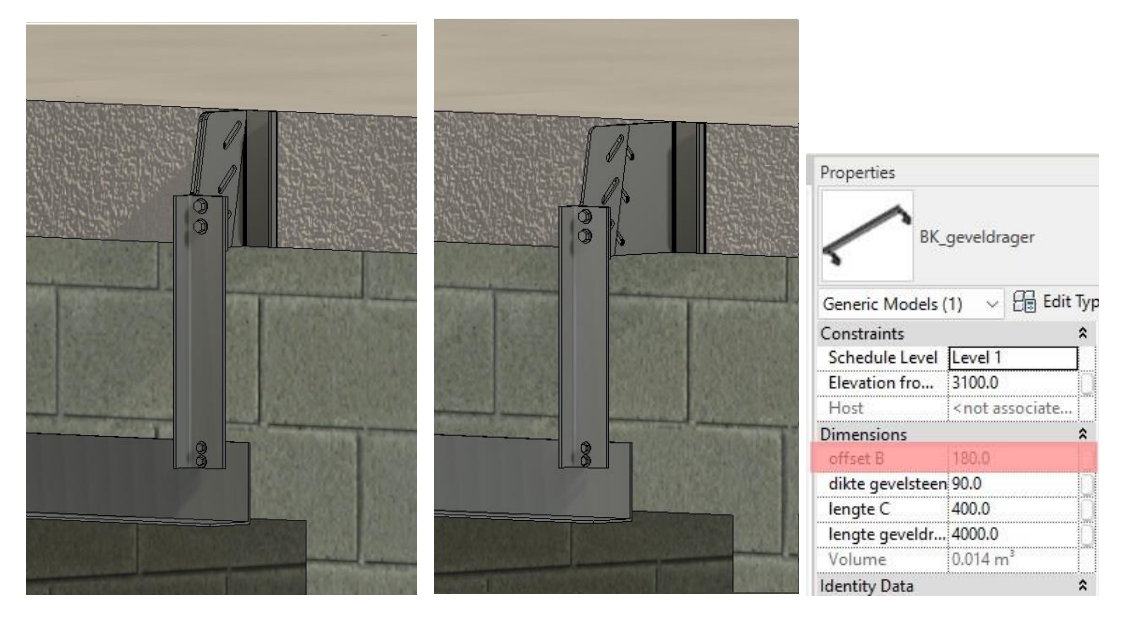